# Rescheduling an Appointment Through OnPatient

07/24/2024 8:15 pm EDT

If your patients are using OnPatient, they have the option to reschedule their upcoming appointments if necessary. After they have completed the Check-In process, they will have the option on the following screen to reschedule their appointment.

To begin, your patient can reach his/her appointments by the **Appointments** tab on their OnPatient navigation bar.

On the appointments page, your patient can view the list of upcoming appointments and select an appointment to view its details. Have your patient select the appointment he/she would like to reschedule.

| © onpatient                             | Appointments                                                          | Doctors  | Billing | Messages 3 | Documents | Health Profile |                  | Laurie Sample | ۲    |
|-----------------------------------------|-----------------------------------------------------------------------|----------|---------|------------|-----------|----------------|------------------|---------------|------|
| Appointme                               | ents                                                                  |          |         |            |           |                | Book Video Visit | Book Appointm | nent |
| UPCOMING A                              | PPOINTMENT                                                            |          |         |            |           |                |                  |               |      |
| May 17<br>Dr. Jam<br>225 Scl<br>Hunt Va | , 2022 at 8:00 AM Ba<br>es Smith<br>hilling Circle<br>Illey, MD 21031 | ack Pain |         |            |           |                |                  | Check         | in   |
| PAST APPOIN                             | TMENTS                                                                |          |         |            |           |                |                  |               |      |

On the appointment details page, have your patient select the Reschedule button.

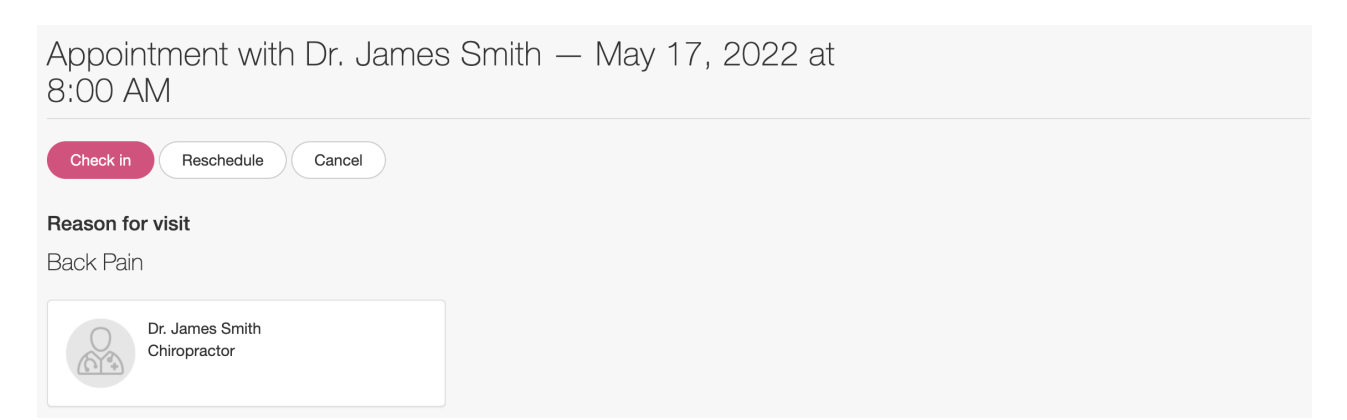

When your patient hits the **Reschedule** button, they'll be given the option to use the scheduling tool to select a different time based on your availability. (**Note**: Provider must have online scheduling enabled for this feature).

# Reschedule Appointment

| Doctor                                        | Select New Time  |             |             |             |             |               |  |  |  |  |
|-----------------------------------------------|------------------|-------------|-------------|-------------|-------------|---------------|--|--|--|--|
| Dr. James Smith                               | Date             |             |             |             |             |               |  |  |  |  |
| (Net)                                         | ← Mon, May 16    | Tue, May 17 | Wed, May 18 | Thu, May 19 | Fri, May 20 | $\rightarrow$ |  |  |  |  |
| Office                                        | -                | 08:00 AM    | 08:00 AM    | 08:00 AM    | 08:00 AM    |               |  |  |  |  |
|                                               |                  | 08:10 AM    | 08:10 AM    |             |             |               |  |  |  |  |
| 225 Schilling Circle<br>Hunt Valley, MD 21031 |                  | 08:20 AM    | 08:20 AM    |             |             |               |  |  |  |  |
|                                               |                  | 08:30 AM    | 08:30 AM    | 08:30 AM    | 08:30 AM    |               |  |  |  |  |
|                                               |                  | 08:40 AM    | 08:40 AM    |             | 08:40 AM    |               |  |  |  |  |
|                                               |                  | 08:50 AM    | 08:50 AM    |             | 08:50 AM    |               |  |  |  |  |
|                                               |                  | 09:00 AM    | 09:00 AM    | 09:00 AM    | 09:00 AM    |               |  |  |  |  |
|                                               |                  |             |             |             | 09:10 AM    |               |  |  |  |  |
|                                               | Reason for visit |             |             |             |             |               |  |  |  |  |
|                                               | Back Pain        |             |             |             |             |               |  |  |  |  |
|                                               |                  |             |             |             |             |               |  |  |  |  |
|                                               |                  |             |             |             |             | Reschedule    |  |  |  |  |

### Once the new time is selected, the patient will click **Reschedule**.

# Reschedule Appointment

| Doctor                                                    | Select New Time                   |
|-----------------------------------------------------------|-----------------------------------|
| Dr. James Smith<br>Chiropractor                           | Date<br>Wed, May 18 at 08:00 AM X |
| Office                                                    | Back Pain                         |
| Office 1<br>225 Schilling Circle<br>Hunt Valley, MD 21031 | Reschedule                        |

Afterward, a confirmation page will appear for the patient to **Confirm** the new appointment time.

# Confirm appointment

#### Doctor

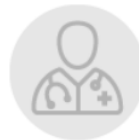

## **Dr. James Smith** 225 Schilling Circle Hunt Valley, MD 21031

## Wed, May 18 at 08:00 AM

Reason for Visit Back Pain

|         |                                                    |                 |          |             |         | Cance |            | Cor    | nfirm  |       |
|---------|----------------------------------------------------|-----------------|----------|-------------|---------|-------|------------|--------|--------|-------|
| The pr  | ovider will rece                                   | eive 2 notifica | cations: |             |         |       |            |        |        |       |
| 1. On t | he provider's D                                    | )rChrono cal    | llendar. |             |         |       |            |        |        |       |
| + Event | 🗂 Today 🛛 C Refresh                                | Print Appts     | **       | Nov 17 2022 | ••      | Daily | Exam Rooms | Doctor | Weekly | Month |
|         |                                                    |                 |          | Th          | u 11/17 |       |            |        |        |       |
|         |                                                    |                 |          |             |         |       |            |        |        |       |
|         |                                                    |                 |          |             |         |       |            |        |        |       |
| 9:00am  |                                                    |                 |          |             |         |       |            |        |        |       |
|         |                                                    |                 |          |             |         |       |            |        |        |       |
|         |                                                    |                 |          |             |         |       |            |        |        |       |
|         |                                                    |                 |          |             |         |       |            |        |        |       |
|         |                                                    |                 |          |             |         |       |            |        |        |       |
| 10:00am | CIO 10:00 - 10:30 am<br>Laurie T. Sample: Office 1 |                 |          |             |         |       |            |        |        | JS    |
|         |                                                    |                 |          |             |         |       |            |        |        |       |
|         |                                                    |                 |          |             |         |       |            |        |        |       |

2. The provider will also receive a message notification in the Message Center.

| Inc | Incoming Messages ?                       |                  |  |                    |                     |             |             |          |                             |                             |          |
|-----|-------------------------------------------|------------------|--|--------------------|---------------------|-------------|-------------|----------|-----------------------------|-----------------------------|----------|
| Μ   | Mark as Read Mark as Unread Show Archived |                  |  |                    |                     |             |             |          |                             |                             |          |
|     |                                           | From             |  | Title              | Associated patient  | Assigned to | Assigned by | Workflow | Created                     | ▼ Updated                   | Download |
|     | ☆                                         | Laurie T. Sample |  | Online Appointment | Laurie T.<br>Sample |             |             |          | Nov. 17, 2022,<br>7:45 a.m. | Nov. 17, 2022,<br>7:45 a.m. |          |